# Zapomoga \_\_\_\_\_uтн \_\_\_\_

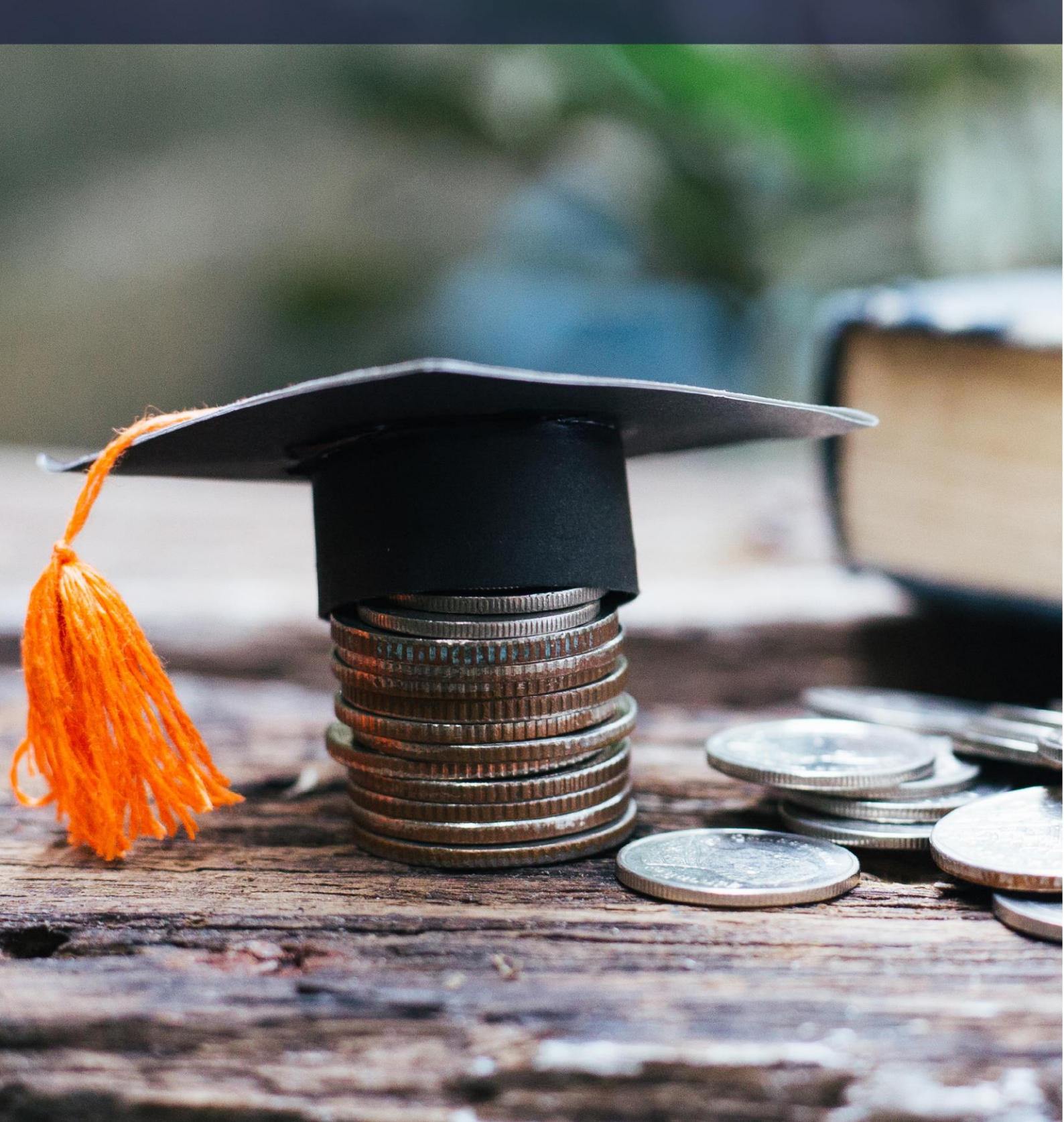

## Drodzy Studenci,

poniżej została przedstawiona instrukcja wypełniania "krok po kroku" wniosku o przyznanie jednorazowej zapomogi w uczelnianym systemie USOSweb.

Przed zalogowaniem upewnij się, że posiadasz:

- aktualne hasło do systemu,
- posiadasz numer rachunku bankowego, na który Uczelnia będzie wypłacała stypendium.

Szczegółowe informacje dotyczące przyznawania świadczeń znajdziesz na stronie

https://www.uth.edu.pl/dla-studenta/stypendia

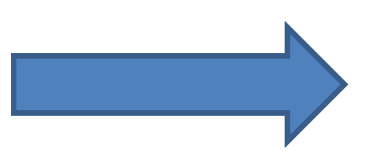

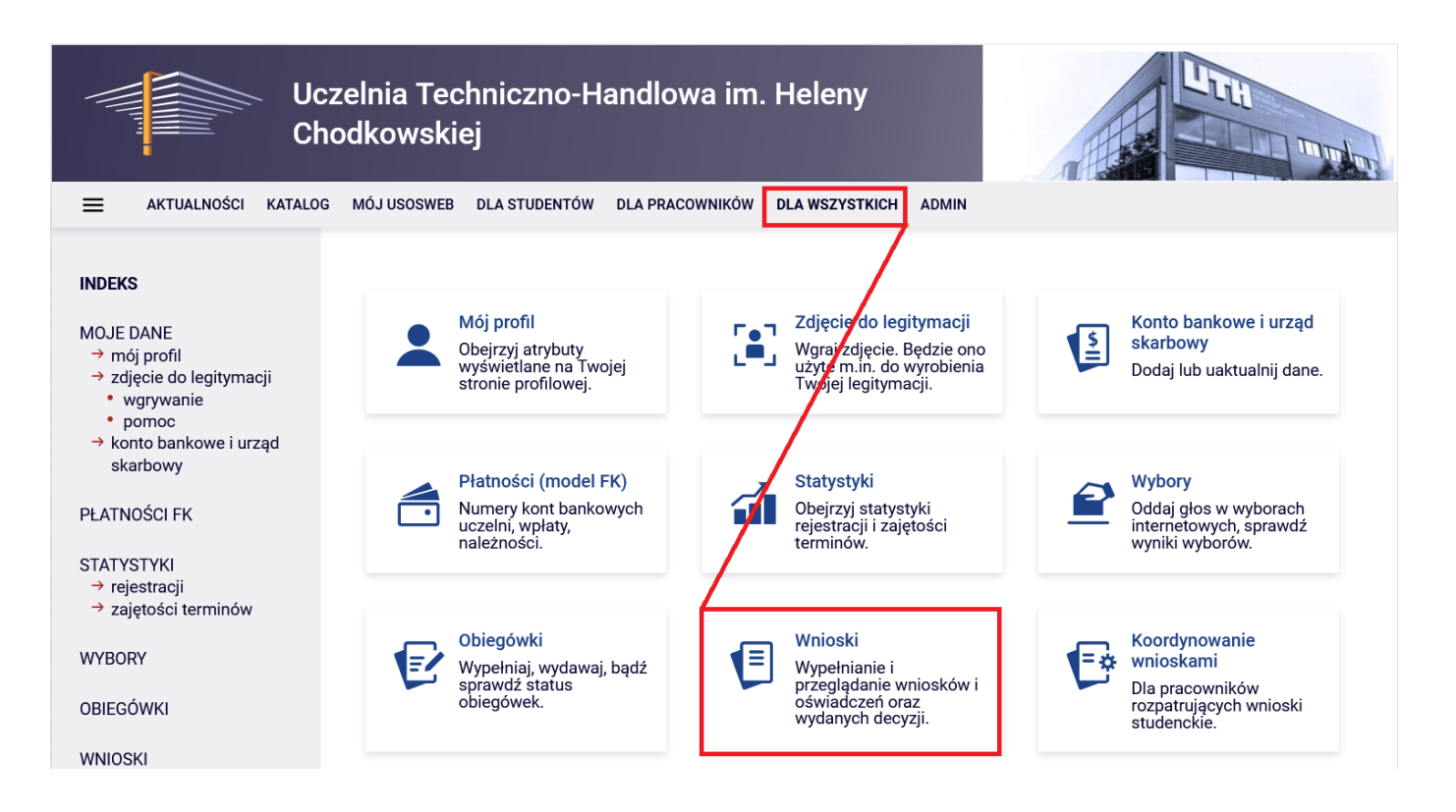

Po wejściu w zakładkę wyświetlone będą wszystkie wnioski jakie będziesz mógł złożyć wraz z najważniejszymi informacjami.

W pierwszej połowie ekranu wyświetlone są wszystkie wnioski, które złożyłeś\_aś lub jesteś w trakcie ich wypełniania.

W drugiej połowie ekranu wyświetlone są wnioski, które możesz złożyć wraz z informacjami na ich temat.

Nazwa – informacja o rodzaju wniosku

Tury – zakres dat w których możesz złożyć wniosek

Stan – informacja dotycząca rozpatrywania wniosku. Możliwe opisy:

- W trakcie wypełniania oznacza to, że jesteś w trakcie wypełniania wniosku i należy dokończyć proces i zarejestrować wniosek.
- Zarejestrowany oznacza to, że wniosek jest zarejestrowany w USOSweb. Należy go wydrukować, podpisać i i wraz z wnioskiem o stypendium socjalne oraz dokumentami złożyć w Biurze ds. Stypendiów <u>UWAGA!!! Zarejestrowanie wniosku w USOSweb NIE JEST jego złożeniem w rozumieniu Kodeksu</u> <u>Postępowania Administracyjnego.</u>
- **Złożony** wniosek został poprawnie dostarczony do Komisji Stypendialnej i pracownik Uczelni zaznaczył ten fakt w USOSweb.
- Cofnięty do uzupełnienia podczas analizowania dokumentów stypendialnych Komisja stwierdziła braki w dokumentacji. Oznacza to, że w USOSweb w zakłade DLA WSZYSTKICH - WNIOSKI - LISTA PISM ADMINISTRACYJNYCH jest do odebrania wezwanie do uzupełnienia dokumentacji, które należy odebrać i uzupełnić brakujące dokumenty z wezwania.
- **Gotowy do rozpatrzenia** wniosek jest kompletny i zatwierdzony przez Komisję Stypendialną i czeka na posiedzenie Komisji w celu jego rozpatrzenia.

## Lista wniosków

## Wnioski, które można złożyć w Twoich jednostkach. 🛐

|          | Nazwa                                                             | Tury                                                                     | Organizator                                                       | Cykl                                        |                                                  |
|----------|-------------------------------------------------------------------|--------------------------------------------------------------------------|-------------------------------------------------------------------|---------------------------------------------|--------------------------------------------------|
| <b>→</b> | Wniosek o przyznanie<br>jednorazowej zapomogi<br>r. ak. 2022/2023 | w trakcie, 352 dni do zakończenia<br>2022-09-10 00:00 - 2023-08-31 23:59 | Uczelnia<br>Techniczno-<br>Handlowa im.<br>Heleny<br>Chodkowskiej | Rok<br>akademicki<br>2022/2023<br>stypendia | informacje o<br>wniosku ∌<br>zacznij wypełniać ∌ |
|          |                                                                   |                                                                          |                                                                   |                                             |                                                  |

Po wyborze "Wniosek o przyznanie jednorazowej zapomogi r. ak. 2022/2023" klikamy "zacznij wypełniać"

## Ekran 0

Ekran służy do weryfikacji uprawnień do otrzymania stypendium. Należy wskazać wszystkie kierunki, które do tej pory studiowałeś\_aś.

#### Ekran 0

przejdź do szczegółów wypełnianego wniosku

SPRAWDŹ ZAPISZ DALEJ

Drogi Studencie, droga Studentko! W następnych krokach zostaną zweryfikowane Twoje uprawnienia do otrzymywania stypendium. W tym celu należy sprawdzić i uzupełnić, jeśli to konieczne, informacje wyświetlone przez USOSweb. W razie wątpliwości czy problemów kontaktuj się z Biurem ds. Stypendiów.

Jeżeli studiowałeś\_aś tylko w Uczelni Techniczno-Handlowej im. H. Chodkowskiej należy na dole strony potwierdzić, że dane znajdujące się na ekranie są zgodne ze stanem faktycznym.

----**, -**

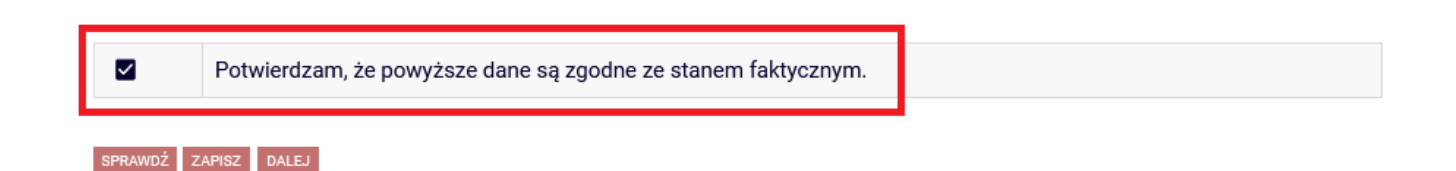

Jeżeli studiowałeś\_aś inne kierunki niż te w Uczelni Techniczno-Handlowej im. H. Chodkowskiej należy uzupełnić dane klikając przycisk "dodaj".

## Podaj informacje o pozostałych studiowanych lub ukończonych kierunkach (w Polsce i za granicą)

| Uczelnia | Kierunek | Status  |
|----------|----------|---------|
|          |          | dodaj 🆨 |

## Po rozwinięciu tabeli należy uzupełnić wszystkie wymagane informacje.

| Uczelni       | Iczelnia                                                                                              |   | nek                    | Statu  | S           |   |
|---------------|----------------------------------------------------------------------------------------------------|---|------------------------|--------|-------------|---|
| Wys           | zukaj:                                                                                                |   |                        |        |             |   |
|               | tylko wybrane                                                                                         |   |                        |        |             |   |
| Wyśw<br>eleme | rietlane są elementy <b>110</b> ( spośród 10634 )   następna strona więcej<br>entów   pokaż wszystkie |   |                        |        |             |   |
|               | Uczelnia 🗠                                                                                            |   |                        | 0      | Wtrakcie    |   |
| 0             | 17 August 1945 University                                                                             |   |                        | 0      | Skreélony   |   |
| 0             | 17 August 1945 University                                                                             |   | Diamagnaturata         | 0      | Ukońazana   |   |
| 0             | 1st Military Medical University                                                                       | 0 | Pierwszy stopien       | 0      | UKONCZONE   | 3 |
| 0             | 1 December 1918 University of Alba Iulia                                                              | 0 | Drugi stopień          | Data   | początkowa: |   |
| 0             | 2nd Military Medical University                                                                       | 0 | Jednolite magisterskie | RRR-I  | MM-DD       |   |
| 0             | 3rd Military Medical University                                                                       | 0 | Trzeci stopień         | Data   | końcowa:    |   |
| 0             | 4th Military Medical University                                                                       |   |                        | RRRR-1 | MM-DD       |   |
| 0             | 5th Wheel Training Institute                                                                          |   |                        |        |             |   |
| 0             | 7th October Misurata University                                                                       |   |                        |        |             |   |
| 0             | Aachen University of Technology                                                                       |   |                        |        |             |   |
|               | następna strona                                                                                       |   |                        |        |             |   |

dodaj 🖨

| Potwierdzam, że powyższe dane są zgodne ze stanem faktycznym. |
|---------------------------------------------------------------|
|                                                               |

## Ekran 1

Należy zaznaczyć aktualny program, na którym chcemy uzyskać stypendium i zatwierdzić guzikiem "DALEJ"

## Ekran 1

przejdź do szczegółów wypełnianego wniosku

WRÓĆ
SPRAWDŹ
ZAPISZ
DALEJ

Image: Constraint of the second state of the second state of the secon

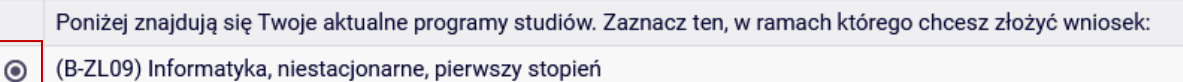

#### WRÓĆ SPRAWDŹ ZAPISZ DALEJ

Jeżeli wybór kierunku jest niemożliwy i wyświetlił się komunikat: **"brak kierunków, na których możesz zarejestrować wniosek",** oznacza to, że nie jesteś wpisany\_a na bieżący semestr w roku akademickim 2022/2023, należy w takim wypadku skontaktować się z dziekanatem.

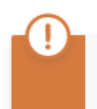

Brak kierunków, na których możesz zarejestrować wniosek.

## Ekran 2

Zostaniesz poproszony przez system o weryfikację swoich danych. Na tym ekranie należy dodać **numer rachunku bankowego**, na który będzie wypłacane stypendium. Podaj również aktualny **dochód netto na członka rodziny**.

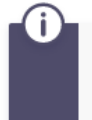

Poniżej znajdują się Twoje dane osobowe pochodzące z systemu USOS. Zweryfikuj ich poprawność – jeżeli są nieaktualne, zgłoś to w swoim sekretariacie studenckim. Uaktualnione dane pojawią się w USOSweb po migracji.

#### Dane osobowe

| Adres do korespondencji      | ul. one                            |
|------------------------------|------------------------------------|
| Adres zameldowania           | ul Cobre Shi Crents (C. 2004). Un  |
| Adres e-mail                 | en len lich aufgit hattertike bagt |
| Numer telefonu komórkowego   |                                    |
| Numer telefonu stacjonarnego |                                    |
| Numer konta                  | zmień ∋                            |

#### Oświadczenie o dochodach:

| Deklarowany dochód rodziny wnioskodawcy:                                                              | 7 |
|----------------------------------------------------------------------------------------------------|---|
| Podaj aktualny samodzielnie obliczony miesięczny dochód netto przypadający na członka Twojej rodziny. | 2 |

#### Dane programu studiów

| Wniosek składasz na programie studiów                                                                                                    | Zarządzanie, niestacjonarne, drugi<br>stopień (2 lata)             |
|----------------------------------------------------------------------------------------------------|--------------------------------------------------------------------|
| Aktualny etap studiów<br>Jeżeli jesteś na innym roku niż wskazany lub nie masz aktywnego etapu, prosimy o niezwłoczne<br>zgłoszenie się do Działu Stypendiów, bądź o zgłoszenie na adres mailowy: stypendia@uth.edu.pl | Pierwszy semestr Zarządzania (1 sem)<br>(semestr zimowy 2022/2023) |

## Ekran 2A

Na tym ekranie uzupełnij członków rodziny oraz wskaż ich główne zajęcie w chwili obecnej

przejdź do szczegółów wypełnianego wniosku

WRÓĆ NA POCZĄTEK WRÓĆ SPRAWDŹ ZAPISZ DALEJ

Deklaracja dotycząca dochodów Twojej rodziny lub osób pozostających we wspólnym gospodarstwie domowym

## Skład rodziny

W tabeli poniżej wskaż osoby, z którymi się utrzymujesz oraz wskaż ich aktualne główne zajęcie (np. główne źródło dochodu, informację pobieraniu nauki lub o posiadaniu statusu osoby bezrobotnej).

| lmię i<br>nazwisko | Rok<br>urodzenia | Pokrewieństwo |   | Główne zajęcie              |     |          |
|--------------------|------------------|---------------|---|-----------------------------|-----|----------|
|                    |                  | wnioskodawca  | ~ | pracuje – umowa o pracę 🗸 🗸 | /   | 2        |
|                    |                  |               |   | do                          | daj | <b>S</b> |

## Ekran 2B

Na tym ekranie wskaż dla każdego członka rodziny rodzaj dochodu, jego miesięczną wysokość, czy wykazany dochód jest nadal otrzymywany oraz czy dochód jest w chwili obecnej wypłacany.

Deklaracja dotycząca dochodów Twojej rodziny lub osób pozostających we wspólnym gospodarstwie domowym

| Wskaż miesięczną wyso<br>powinna zawieraćinform<br>poszczególnych źródeł. | okość dochodów r<br>nację o aktualnie u<br>Wskaż także pom | netto osób, z którymi się utrz<br>uzyskiwanych dochodach –<br>loc uzyskiwaną z budżetu pa | zymujesz. Deklarac<br>miesięcznie netto<br>aństwa. | ja<br>z    |                                     |                                 |                                                                        |                                                                        |          |
|---------------------------------------------------------------------------|------------------------------------------------------------|-------------------------------------------------------------------------------------------|----------------------------------------------------|------------|-------------------------------------|---------------------------------|------------------------------------------------------------------------|------------------------------------------------------------------------|----------|
| Rodzaj dochodu                                                            | Cz                                                         | łonek rodziny                                                                             | Miesięczny<br>dochód<br>netto                      | od kiedy   | Czy d<br>trwa r<br>(np. u<br>o prac | ochód<br>nadal<br>imowa<br>cę)? | Czy a<br>rodzir<br>faktyc<br>otrzyr<br>docho<br>wynag<br>jest<br>wypła | ktualnie<br>na<br>sznie<br>muje ten<br>ód (np.<br>grodzenie<br>acane)? | 5        |
| under an Italia                                                           |                                                            |                                                                                           |                                                    | RRRR-MM-DD | 0                                   | NIE                             | 0                                                                      | NIE                                                                    |          |
| wybietz z iisty                                                           | ✓ A                                                        | уптезика мидурузка (WNIOSKOdaWca)                                                         | ×                                                  | 1          | 0                                   | TAK                             | 0                                                                      | TAK                                                                    |          |
|                                                                           |                                                            |                                                                                           |                                                    |            | U                                   |                                 | U                                                                      | doo                                                                    | _<br>daj |

Poniżej wpisz dodatkowe okoliczności, które Komisja Stypendialna, powinna wziąć pod uwagę przy rozpatrywaniu Twojego wniosku o zapomogę.

| 0        | Wskaż dodatkowe okoliczności, które dotyczą sytuacji materialnej Twojej lub osób, z<br>którymi się utrzymujesz, a które powinny zostać wzięte pod uwagę. |      |
|----------|----------------------------------------------------------------------------------------------------|------|
| Limit 80 | 100, wprowadzono 86 znaków                                                                                                    |      |
| dodatkov | we okoliczności, które powinny być wzięte pod uwagę przez Komisję Stypendialną.                                                                          | ^    |
|          |                                                                                                    |      |
|          |                                                                                                    | ~    |
|          |                                                                                                    | 111. |
| Załąc    | z dodatkową dokumentację Opis załącznika                                                                                                    |      |
| ZAŁAC    |                                                                                                    |      |
| -Energo. |                                                                                                    |      |
|          | dodaj 🖨                                                                                                    |      |

## Ekran 3

Na tym ekranie wskaż powód ubiegania się o jednorazową zapomogę oraz dokładnie uzasadnij jak dane zdarzenie wpłynęło na Twoją sytuację życiową i jej pogorszenie. Podaj również datę zdarzenia. Pamiętaj, że data nie może być

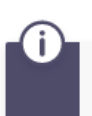

(In Polish) Ustawa z dnia 20 lipca 2018 r. Prawo o szkolnictwie wyższym i nauce

## Proszę o przyznanie zapomogi

## z powodu:

| 0 | nagłej i przejściowej choroby wnioskodawcy                                                    |  |  |  |
|---|-----------------------------------------------------------------------------------------------|--|--|--|
| 0 | narodziny dziecka                                                                             |  |  |  |
| 0 | szkód spowodowanych przez np. pożar, powódź                                                   |  |  |  |
| 0 | utraty zatrudnienia przez Studenta lub członka najbliższej rodziny (ojciec, matka, mąż, żona) |  |  |  |
| 0 | inne zdarzenie (wpisz powód)                                                                  |  |  |  |

Uzasadnienie – możliwie dokładnie opisz, w jaki sposób ww. zdarzenie spowodowało, że znalazłaś(-eś) się przejściowo w trudnej sytuacji życiowej

## Data zdarzenia

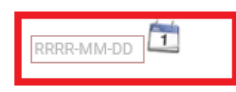

## Ekran 4

Na tym ekranie dodaj wszystkie dokumenty potwierdzające zdarzenie, wskazane na wcześniejszym ekranie.

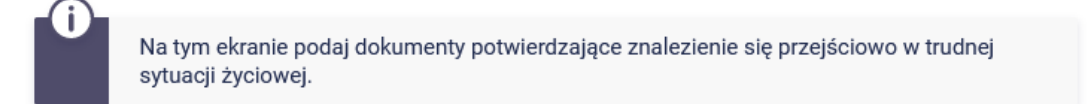

## Dokumenty potwierdzające znalezienie się przejściowo w trudnej sytuacji życiowej 🔢

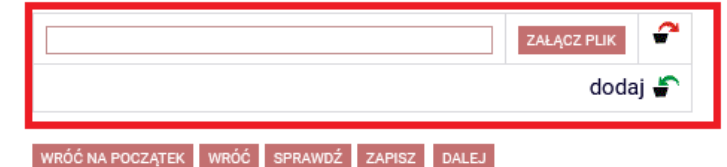

### Po wypełnieniu przejdź dalej do ekranu z INFORMACJAMI UZUPEŁNIAJĄCYMI

Na tym ekranie zapoznaj się z oświadczeniami, które należy zaznaczyć i przejść do kolejnego ekranu.

### Informacje uzupełniające

przejdź do szczegółów wypełnianego wniosku

WRÓĆ NA POCZĄTEK WRÓĆ SPRAWDŹ ZAPISZ DALEJ

#### Oświadczenia

1. Oświadczam, że zapoznałem/am się z Regulaminem świadczeń dla studentów Uczelni Techniczno-Handlowej im. H. Chc<mark>u</mark>kowskiej.

2. Jestem świadomy/a, że zgodnie z art. 93 ust. 1 ustawy z dnia 20 lipca 2018 r. Prawo o szkolnictwie wyższym i nauce nie moję pobierać świadczeń na więcej niż jednym kierunku studiów. Jednocześnie zobowiązuję się do powiadomienia Uczelni w przypadku przyznania mi stypendium na innym kierunku studiów.

3. Oświadczam, że zgodnie z regulaminem świadczeń dla studentów Uczelni Techniczno-Handlowej im. H. Chodkowskiej poir formuję Komisję Stypendialną o każdej zmianie mającej wpływ na przyznanie świadczenia.

INFORMACJA O PRZETWARZANIU DANYCH OSOBOWYCH

## PODSUMOWANIE

Na tym ekranie należy zapoznać się z informacją zamieszczoną w oknie oraz zarejestrować wniosek.

Zarejestrowanego wniosku nie można już modyfikować, jeżeli jednak wiesz, ża zarejestrowałeś\_aś wniosek z błędami zgłoś się do Biura ds. Stypendiów Studentów.

#### Podsumowanie

przejdź do szczegółów wypełnianego wniosku

WRÓĆ NA POCZĄTEK WRÓĆ SPRAWDŹ ZAPISZ ZAREJESTRUJ

Wniosek jest gotowy do zatwierdzenia. **Sprawdź poprawność wypełnienia wniosku** i naciśnij przycisk ZAREJESTRUJ na dole strony, jeśli wniosek nie zawiera błędów i na pewno chcesz go złożyć. Złożonego wniosku nie można już usunąć z systemu.

Jeśli chcesz poprawić wniosek, naciśnij przycisk WRÓĆ.

Wydrukowany wniosek, oświadczenia oraz wszystkie dokumenty będące załącznikami do wniosku należy złożyć w Biurze ds. Stypendiów do 20 października 2022 roku, z wyłączeniem wniosku o stypendium Rektora, które należy przesłać za pośrednictwem skrzynki podawczej ePUAP lub Pocztą Polską

zobacz podgląd wniosku 🗩

## UWAGA!!!! PODGLĄD WNIOSKU W FORMACIE PDF ZAWIERA ZNAK WODNY "NIEZATWIERDZONE" taki wniosek nie zostanie przyjęty!!!

Wniosek, który chcesz złożyć należy wydrukować dopiero po kliknięciu "zarejestruj", na kolejnej stronie.

# Wniosek o przyznanie jednorazowej zapomogi r. ak. 2022/2028

## Stan wniosku

| Stan        | Zarejestrowany                            |
|-------------|-------------------------------------------|
| Data zmiany | 2022-09-13 13:59:28                       |
| Akcje       | € przejdź do szczegółów wniosku<br>drukuj |

Wygeneruj wniosek w formacie pdf, wydrukuj oraz podpisz.

Wniosek należy złożyć osobiście wszystkimi dokumentami potwierdzającymi Twoją oraz Twojej rodziny sytuację wskazaną we wniosku

Wniosek możesz również przesłać za pośrednictwem Poczty Polskiej.